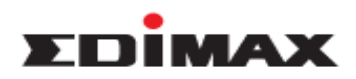

## How to Configure Edimax Pro AP Internal Radius Server in AP Controller Mode

### Network Toplogy

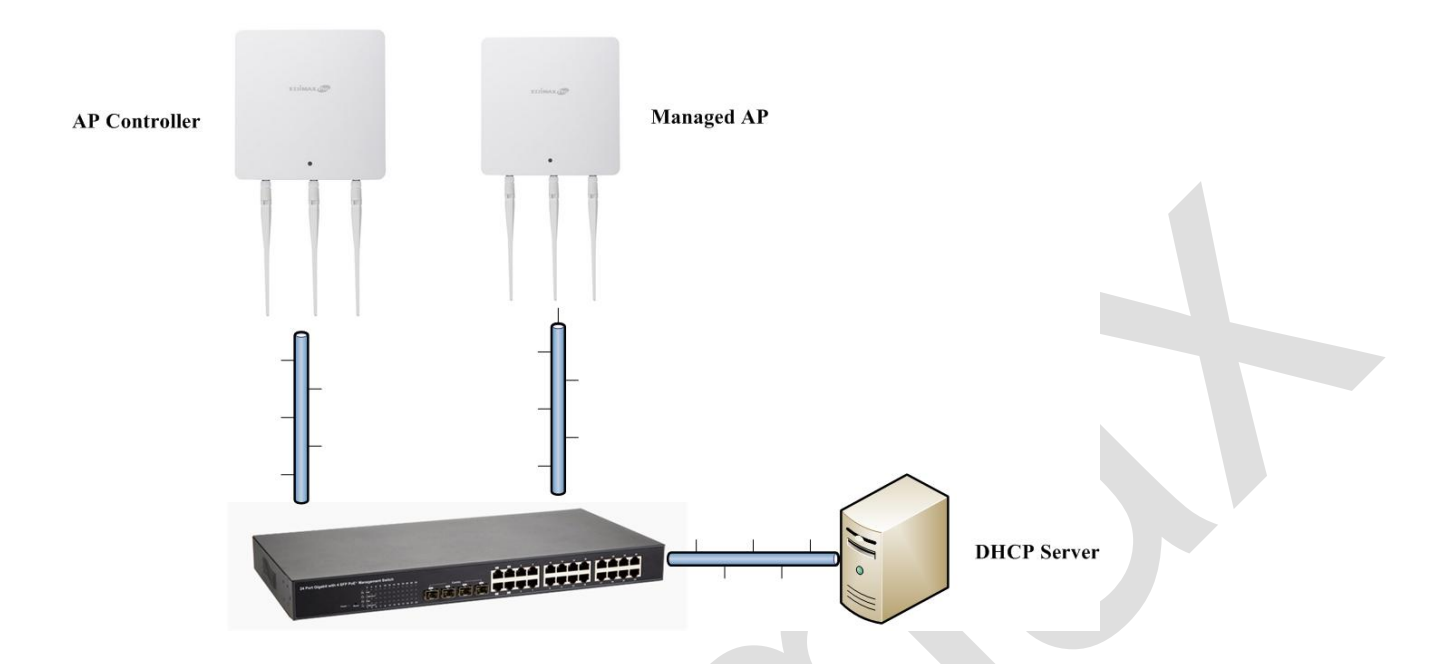

## **Configuration Steps**

- 1. Check the IP address of Edimax Pro AP in your DHCP Server, and mark it down. For example, it is **192.168.2.2** here.
- 2. Use laptop to connect to the switch using cable.
- 3. Open web browser, type 192.168.2.2 on the address bar, and press "Enter".

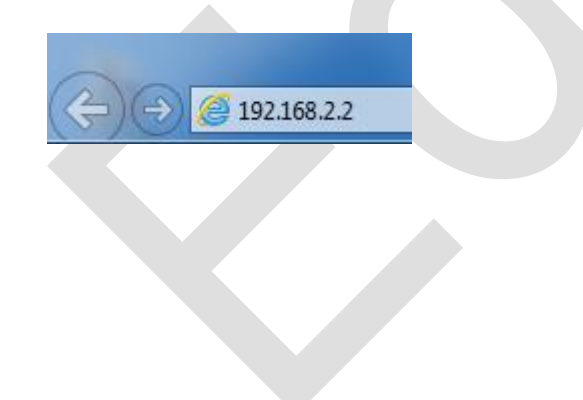

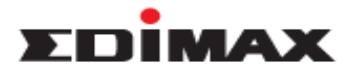

4. The default username / password is admin / 1234

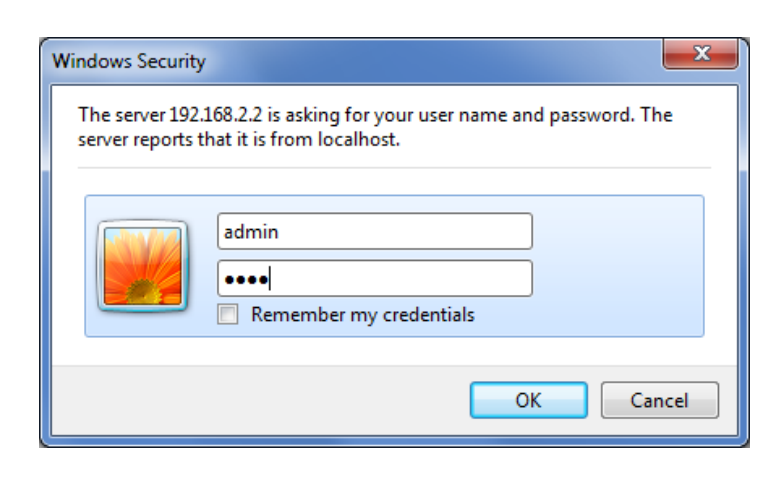

 Click Local Network >> Security at 2.4GHz 11bgn, change Authentication Method to WPA-EAP, and click APPLY.

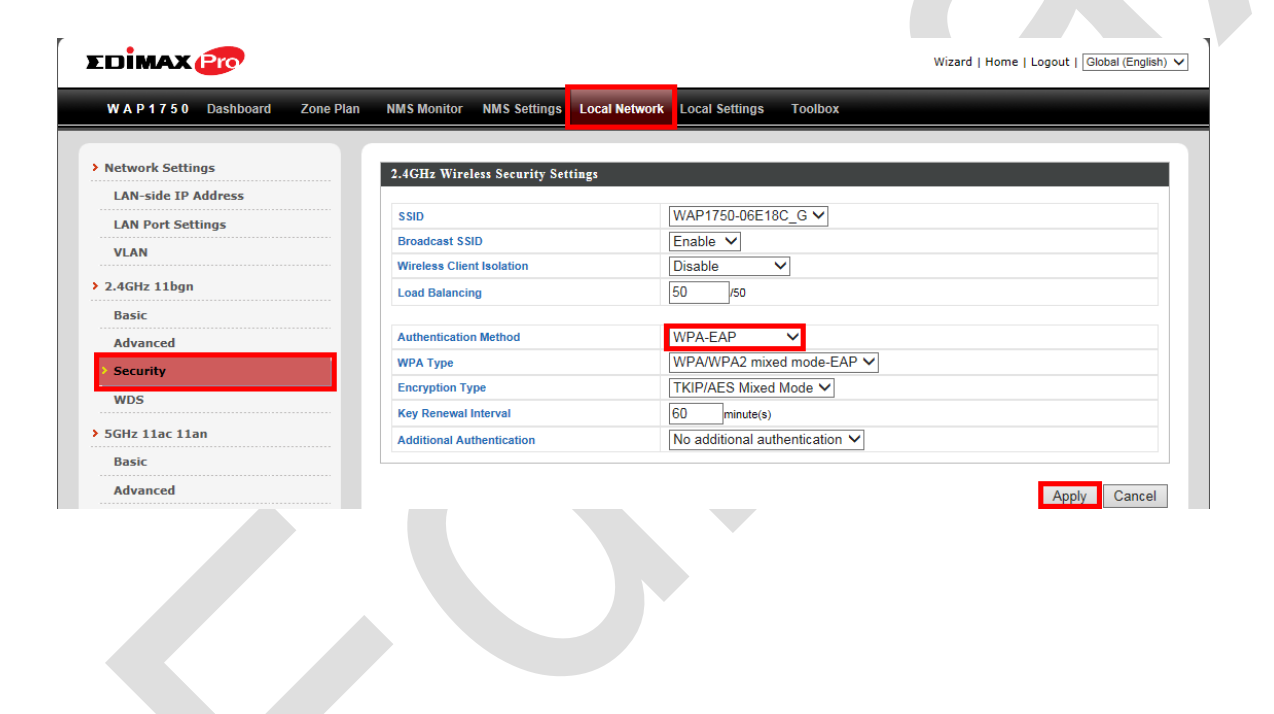

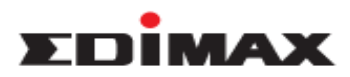

6. Click Security at 5GHz 11ac 11an, change Authentication Method to WPA-EAP, and click APPLY.

|                         |           |                                 |                   |               |                     |              |          | Wizard   Home | Logout   Glol | oal (English) 🗸 |
|-------------------------|-----------|---------------------------------|-------------------|---------------|---------------------|--------------|----------|---------------|---------------|-----------------|
| WAP1750 Dashboard       | Zone Plan | NMS Monitor                     | NMS Settings      | Local Network | Local Settings      | Toolbox      |          |               |               |                 |
| Network Settings        |           | 5GHz Wireles                    | s Security Setti  | ngs           |                     |              |          |               |               |                 |
| LAN-side IP Address     |           | SSID                            |                   |               | WAP1750-06E1        | 8C_A 🗸       |          |               |               |                 |
| VLAN                    |           | Broadcast SSI<br>Wireless Clien | D<br>It Isolation |               | Enable V<br>Disable | $\checkmark$ |          |               |               |                 |
| 2.4GHz 11bgn            |           | Load Balancin                   | g                 |               | 50 /50              |              |          |               |               |                 |
| Basic<br>Advanced       |           | Authentication                  | Method            |               | WPA-EAP             | ~            |          |               |               |                 |
| Security                |           | WPA Type<br>Encryption Ty       | De                |               | WPA/WPA2 mix        | ed mode-EA   | PV       |               |               |                 |
| WDS                     |           | Key Renewal I                   | nterval           |               | 60 minute(s)        |              |          |               |               |                 |
| 5GHz 11ac 11an<br>Basic |           | Additional Aut                  | thentication      |               | No additional au    | thentication | <b>~</b> |               |               |                 |
| Advanced                |           |                                 |                   |               |                     |              |          |               | Apply         | Cancel          |
| • Security<br>WDS       |           |                                 |                   |               |                     |              |          |               |               |                 |

7. Click **RADIUS Settings**, Change **Radius Type** of 2.4GHz and 5GHz to Internal, and click **Apply**.

| Network Settings    | RADIUS Server (2    | 2.4GHz)                |                         |   |
|---------------------|---------------------|------------------------|-------------------------|---|
| LAN-side IP Address |                     |                        | Primary RADIUS Server   |   |
| LAN Port Settings   | RADIUS Type         | Internal     External  |                         |   |
| VLAN                |                     |                        |                         |   |
| 2.4GHz 11bgn        | RADIUS Type         | Internal  External     | Secondary RADIUS Server |   |
| Basic               | RADIUS Server       |                        |                         |   |
| Advanced            | Authentication Port | 1812                   |                         |   |
| Security            | Shared Secret       |                        |                         |   |
| WDS                 | Session Timeout     | 3600 second(s)         |                         |   |
| GHz 11ac 11an       | Accounting          | Enable      Disable    |                         |   |
| Basic               | Accounting Port     | 1813                   |                         |   |
| Advanced            |                     |                        |                         |   |
| Security            | RADIUS Server (5    | GHz)                   |                         | ĺ |
| WDS                 |                     |                        | Primary RADIUS Server   |   |
| VPS                 | RADIUS Type         | Internal      External |                         |   |
| ADTUC               |                     |                        | Secondary RADIUS Server |   |
| RADIUS Settings     | RADIUS Type         | Internal  External     |                         |   |
| Technical Comments  | RADIUS Server       |                        |                         |   |
| DADTILC Assesses    | Authentication Port | 1812                   |                         |   |
| RADIUS Accounts     | Shared Secret       |                        |                         |   |
| IAC Filter          | Session Timeout     | 3600 second(s)         |                         |   |
| VMM                 | Accounting          | Enable      Disable    |                         |   |
|                     | Accounting Port     | 1813                   |                         |   |

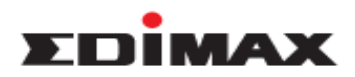

8. Click Internal Server, check Enable at Internet Server, enter numbers or characters in the field Shared Secret, and click Apply.

|                                                                                                    | N-side TP Address |                             |                                  |   |
|----------------------------------------------------------------------------------------------------|-------------------|-----------------------------|----------------------------------|---|
|                                                                                                    |                   | Internal Server             | ☑ Enable                         |   |
|                                                                                                    | IN Port Settings  | EAP Internal Authentication | PEAP(MS-PEAP) V                  |   |
| Addre 11 be   absic   Max and   osc   absic   absic   absic   warand   osc   absic   warand   absic   absic   absic   warand   absic   absic   absic   absic   warand   absic   absic   absic   warand   absic   absic   absic   warand   absic   absic   absic   bit   absic   warand   absic   absic   absic   bit   absic   absic   bit   absic   absic   absic   absic   absic   absic   absic   absic   absic   absic   absic   absic   absic   absic   absic   absic   absic   absic   absic   absic   absic   absic   absic   absic   absic   absic   absic   absic   absic   absic   absic   absic   absic   absic   absic   absic   absic   ab                                                  | AN                | EAP Certificate File Format | PKCS#12(*.pfx/*.p12)             |   |
| lank   wheneded   scorpt   With and   lank   whaneded   scorpt   With and   scorpt   Pis   10105   Attos   Attos   Attos   Attos   Pis   Attos   Attos   Attos   Attos   Pis   Attos   Attos   Attos   Attos                                                                                                    | GHz 11bgn         | EAP Certificate File        | Upload                           |   |
| Wanced   Security   Vasia   Tat 1a tai   Taske   Wanced   Security   Ps   Cancel     Statistics     Statistics | isic              | Shared Secret               | ••••                             |   |
| scaruly   MS   Mail Lat Lata   taki   Mail Scaruly   Nois   Salus Scaruly   Mail Scaruly                                                                                                    | lvanced           | Session-Timeout             | 3600 second(s)                   |   |
| NR   Nk 11s 1a   No   Se   ND   Cancel     NDS Accounts                                                                                                    | curity            |                             | Reauthenication (RADIUS-Request) |   |
| He las lan   Baix   Kennel   Kosi   Si   Kultus Sattaga:   Attabas Sattaga:   Attabas Sattaga:                                                                                                    | DS                | Termination-Action          | O Not-Reauthenication (Default)  |   |
| N. LA LE     Ancol     Anol     No     Anol     Anol                                                                                                    | la 11ac 11an      |                             | ○ Not-Send                       |   |
| ancd   sority   cs   column   ADUS Satting:   ADUS Actuads                                                                                                    |                   |                             |                                  | , |
| Ivanced<br>resorvly<br>resorvly<br>s<br>const<br>ADUS Accounts                                                                                                    | 1SIC              |                             | Apply Cancel                     |   |
| scurty ss s DADUS Settings DADUS Settings DADUS Accounts                                                                                                    | lvanced           |                             |                                  |   |
| IDS<br>AIUS Setting:<br>AIUS Setting:<br>AIUS Setting:<br>AIUS Seconds                                                                                                    | curity            |                             |                                  |   |
| S         DUS         ADUS Strouts                                                                                                    | DS                |                             |                                  |   |
|                                                                                                    | s                 |                             |                                  |   |
|                                                                                                    | DIUS              |                             |                                  |   |
| Interal Server<br>ADUS Accounts                                                                                                    | ADIUS Settings    |                             |                                  |   |
|                                                                                                    | ternal Server     |                             |                                  |   |
|                                                                                                    |                   |                             |                                  |   |
|                                                                                                    |                   |                             |                                  |   |
|                                                                                                    |                   |                             |                                  |   |
|                                                                                                    |                   |                             |                                  |   |
|                                                                                                    |                   |                             |                                  |   |
|                                                                                                    |                   |                             |                                  |   |
|                                                                                                    |                   |                             |                                  |   |

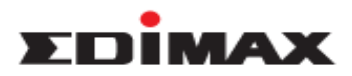

- 9. Please do the followings to add Radius user name and configure password.
  - a. Input the username as below in red-box, and click Add.
  - b. Click Edit to configure password of the username.
  - c. Then click **Apply**.

| > Network Settings        |                                  |                     |                            |   |
|---------------------------|----------------------------------|---------------------|----------------------------|---|
| I AN-side IP Address      | RADIUS Accounts                  |                     |                            |   |
| LAN Port Settings         | User Name                        |                     |                            |   |
| VLAN                      | Example: USER1, USER2, USER3, US | SER4                |                            |   |
| 2 4CHz 11ban              | test                             | ^                   |                            |   |
| Pagic                     |                                  |                     |                            |   |
| Advanced                  |                                  |                     |                            |   |
| Security                  |                                  |                     |                            |   |
| WDS                       |                                  |                     |                            |   |
|                           |                                  | $\sim$              |                            |   |
| Pacie                     |                                  |                     |                            |   |
| Advanced                  | Add Reset                        |                     |                            |   |
| Cocurity                  |                                  |                     |                            |   |
| WDS                       | User Registration List           |                     |                            |   |
| WD3                       | Select                           | liser Name Dassword | Customize                  |   |
| WPS                       | JUIGE                            | No user entries     | Customize                  |   |
| RADIUS                    |                                  |                     |                            | ľ |
| RADIUS Settings           |                                  |                     | Delete Selected Delete All |   |
| Internal Server           |                                  |                     |                            |   |
| er Registration List      |                                  |                     |                            |   |
| Select                    | User Name                        | Password            | Customize                  |   |
|                           | test                             | Not Configured      | Edit                       |   |
|                           |                                  |                     | Delete Selected Delete All |   |
|                           |                                  |                     |                            |   |
| it User Registration List |                                  |                     |                            |   |
| er Name                   | test                             | (4-16characters)    |                            |   |
| ssword                    | •••••                            | 6-32characters)     |                            |   |
|                           |                                  |                     | Apply Cancel               |   |
|                           |                                  |                     |                            |   |

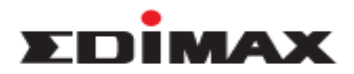

#### Wireless Adapter Configuration on Windows 7

#### 1. Go to Control Panel, select Network and Sharing Center, and click Manage wireless network.

| Control Panel Home<br>Manage wireless networks<br>Change adapter settings<br>Change advanced sharing<br>settings | View your basic network information and set up connections  View your basic network information and set up connections  See full map  SOSOTOP-PC (This computer)  View your active networks  You are currently not connected to any networks.  Connect to a network                                                                    |
|----------------------------------------------------------------------------------------------------|----------------------------------------------------------------------------------------------------|
|                                                                                                    | Change your networking settings Set up a new connection or network Set up a wireless, broadband, dial-up, ad hoc, or VPN connection; or set up a router or access point. Connect to a network Connect to a network Connect or reconnect to a wireless, wired, dial-up, or VPN network connection. Change homeorour and charing options |
|                                                                                                    | Access files and printers located on other network computers, or change sharing settings.  Troubleshoot problems Diagnose and repair network problems, or get troubleshooting information.                                                                                                    |

#### 2. Click Add.

#### Manage wireless networks that use (Wireless Connection)

Windows tries to connect to these networks in the order listed below.

Add Adapter properties Profile types Network and Sharing Center

## 3. Click Manually create a network profile.

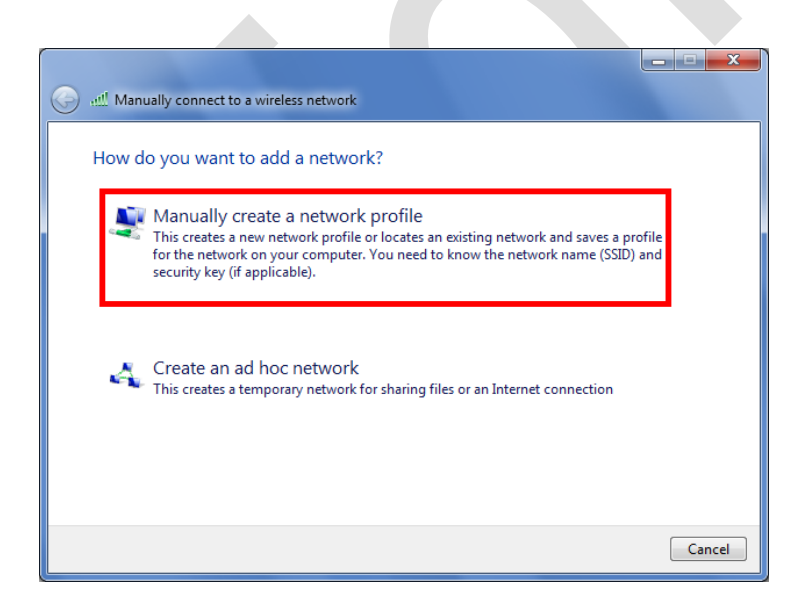

 Enter Network name which you will connect to, change Security type to WPA2-Enterprise, and click Next.

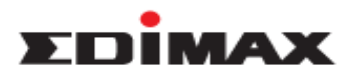

| 🚱 💷 Manually connect to | a wireless network                                           |
|-------------------------|--------------------------------------------------------------|
| Enter information f     | for the wireless network you want to add                     |
| Network name:           | WAP1750-06E18C_G                                             |
| Security type:          | WPA2-Enterprise                                              |
| Encryption type:        | AES                                                          |
| Security Key:           | Hide characters                                              |
| V Start this connect    | ion automatically                                            |
| Connect even if the     | he network is not broadcasting                               |
| Warning: If you s       | elect this option, your computer's privacy might be at risk. |
|                         |                                                              |
|                         |                                                              |
|                         | Next Cancel                                                  |

# 5. Click Change connection settings.

| الله المعالم المعالم المعالم المعالم المعالم المعالم المعالم المعالم المعالم المعالم المعالم المعالم المعالم الم |       |
|----------------------------------------------------------------------------------------------------|-------|
| Successfully added WAP1750-06E18C_G                                                                              |       |
| Change connection settings<br>Open the connection properties so that I can change the settings.                  |       |
|                                                                                                    |       |
|                                                                                                    |       |
|                                                                                                    | Close |
|                                                                                                    |       |

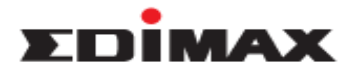

6. Click Security >> Settings.

| WAP1750-06E18C_G W                    | ireless Network Properties        | ×     |
|---------------------------------------|-----------------------------------|-------|
| Connection Security                   |                                   |       |
| Security type:                        |                                   |       |
| Encryption type:                      |                                   |       |
|                                       |                                   |       |
|                                       |                                   |       |
| Choose a network au                   | thentication method:              |       |
| Microsoft: Protected                  | EAP (PEAP)    Settings            |       |
| Remember my cre<br>time I'm logged or | dentials for this connection each |       |
|                                       |                                   |       |
|                                       |                                   |       |
|                                       |                                   |       |
| Advanced settings                     | 3                                 |       |
|                                       |                                   |       |
|                                       |                                   |       |
|                                       |                                   |       |
|                                       | ОКСС                              | ancel |

7. Uncheck Validate server certificate, and click Configure.

| Protected EAP Properties                                                             | x        |
|--------------------------------------------------------------------------------------|----------|
| When connecting:                                                                     |          |
| Validate server certificate                                                          |          |
| Connect to these servers:                                                            |          |
|                                                                                      |          |
| Trusted Root Certification Authorities:                                              |          |
| AddTrust External CA Root                                                            | <b>^</b> |
| Baltimore CyberTrust Root                                                            | =        |
| Class 3 Public Primary Certification Authority                                       |          |
| DigiCert Assured ID Root CA                                                          |          |
| DigiCert Global Root CA                                                              |          |
| DigiCert High Assurance EV Root CA                                                   |          |
| Entrust.net Certification Authority (2048)                                           | -        |
| < III                                                                                | •        |
| Do not prompt user to authorize new servers or trusted<br>certification authorities. |          |
| Select Authentication Method:                                                        |          |
| Secured password (EAP-MSCHAP v2)  Co                                                 | nfigure  |
| ☑ Enable Fast Reconnect                                                              |          |
| Enforce Network Access Protection                                                    |          |
| Disconnect if server does not present cryptobinding TLV                              |          |
| Enable Identity Privacy                                                              |          |
|                                                                                      |          |
| ОК                                                                                   | Cancel   |
|                                                                                      |          |

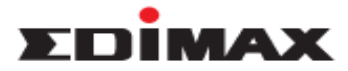

8. Uncheck Automatically use my Windows logon name and password (and domain if any), and click OK.

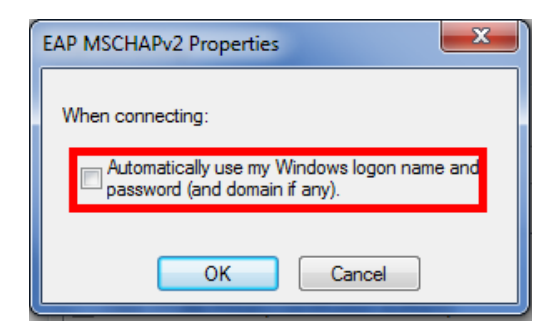

9. Click OK to close other windows. Then choose the Network name to connect.

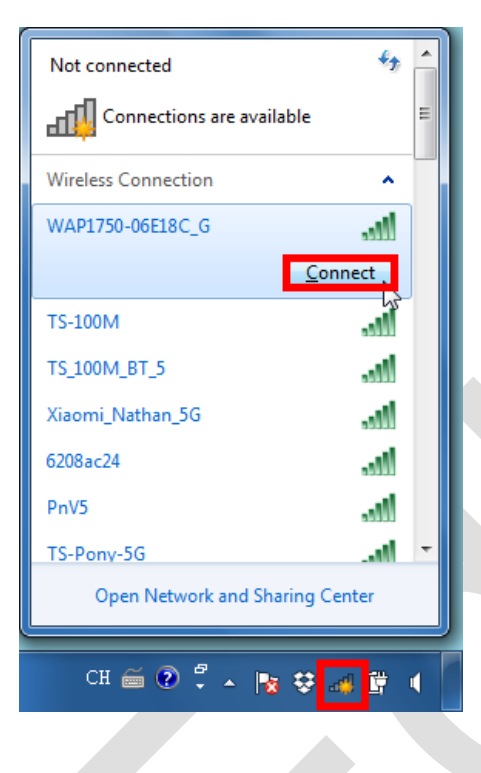

10. It will pop out a message. Click on the message to continue.

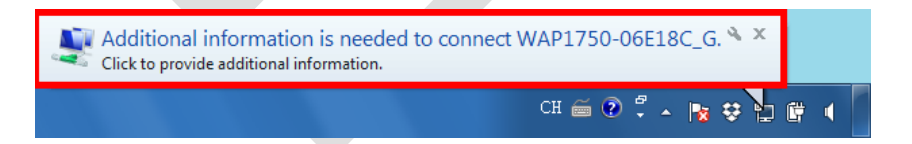

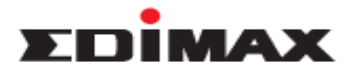

11. Enter the Radius user name and password, and click **OK**.

| Windows Security              | ×                               |
|-------------------------------|---------------------------------|
| Network Au<br>Please enter us | Ithentication<br>er credentials |
|                               | test           ••••••           |
|                               | OK Cancel                       |

12. It will display Connected. The wireless adapter has connected to Edimax Pro AP successfully.

| Currently connected to WAP1750-06E1 Internet access | :<br>I8C_G    | <del>4 y</del> | * III |
|-----------------------------------------------------|---------------|----------------|-------|
| Wireless Connection                                 |               | ^              | -     |
| WAP1750-06E18C_G                                    | Connected     | .ul            |       |
| TS_100M_BT_5                                        |               | ,all           |       |
| Xiaomi_Nathan_5G                                    |               | I              |       |
| TS-100M.Guest                                       |               | I              |       |
| Rex_AP_2.4                                          |               | I              |       |
| 6479GN YANG                                         |               | I              |       |
| 6428v3                                              |               | I              |       |
| 6208ac24                                            |               | .11            | Ŧ     |
| Open Network an                                     | d Sharing Cen | ter            |       |